教師端:由任課教師直接線上刪除誤記學生曠課紀錄。不需要列印紙本送至生輔組更 改,省時又環保。

| Ę                         | # 1918-18                                                                        | ■ 田道-時田 · 船地学主研鑽 Absence Record |            |   |                |    |                    |            |               |  |  |
|---------------------------|----------------------------------------------------------------------------------|---------------------------------|------------|---|----------------|----|--------------------|------------|---------------|--|--|
| 0 接球展展<br>• 接球差単          | 経過105 架手 第二字符 * 課程(Course) 大学記書日本1A担 - A/P009 計算指把加口 * 議課日時(Date) 2020/03/19 675 |                                 |            |   |                |    |                    |            |               |  |  |
| _ 300<br>5.384<br>6.582   | <## ###No>                                                                       |                                 | 15 6(Name) |   | 學號(Student ID) |    | IIII DI E 48(Date) | 體守(Period) | 副論 第四説時(Note) |  |  |
| E推<br>E力                  |                                                                                  | 1                               | <b>A</b> 1 |   | 10880          | ÷. | 2020/03/19         | 8          |               |  |  |
| 1.<br>1.<br>1.            | -                                                                                | 2                               | 8 1        | 2 | 10880          | t  | 2020/03/19         | 8          | [             |  |  |
| 期時段<br>t用                 | 13                                                                               | з                               | 青 1        |   | 10680          | 1  | 2020/03/19         | 8          |               |  |  |
| 10-22課審核<br>(任・樂選審核<br>(秋 | -                                                                                | 4                               | 10 1       |   | 10880          | 1  | 2020/03/19         | 8          |               |  |  |
| 新聞                        | - 12                                                                             | 5                               | ** 1       |   | 10880-         | 1  | 2020/03/19         | 8          |               |  |  |
| 民期課<br>10月1日<br>10月1日日に計  | 10                                                                               | 6                               | <b>#</b> 1 | 1 | 10889          | 1  | 2020/03/19         | 8          |               |  |  |
| 早主路有登場                    |                                                                                  | 7                               | # 1        |   | C1466          | 4  | 2020/03/19         | 8          | ( )           |  |  |

操作步驟:

- 1、 請先登入【教師平台】後,點選「刪除-缺曠課」功能。
- 過濾條件:選擇「課程」、輸入「曠課日期」後,點選「查詢」按鈕。
  畫面上會顯示曠課當天被記曠課的同學名單。
- 3、 授課教師針對點名誤記該筆紀錄,先「勾選」並輸入「刪除原因」。
- 4、 確認無誤後,點選「刪除確認名單送至生輔組」按鈕,即完成刪除曠課紀錄。